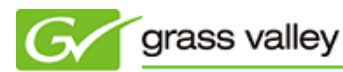

## EDIUS Pro 6.5/Neo 3.5/Express 体験版インストールマニュアル

2013年10月25日 グラスバレ一株式会社

1. QuickTime のインストール(必ず行ってください)

本ソフトウェアをご利用になるには、QuickTime 7.7.3 以降が必要です。当該バージョンの QuickTime がインスト ールされていない、もしくは現在インストールされている QuickTime のバージョンがわからない場合は、アップル 社のホームページ へアクセスして最新バージョンの QuickTime をダウンロード、インストールしてから本ソフトウ ェアをインストールしてください。

2. Adobe Reader のインストール(必ず行ってください)

マニュアル(ヘルプ)をお読みになるには、Adobe Readerが必要です。お使いの PC に Adobe Reader がインスト ールされていない場合は、<u>アドビ社のホームページ</u>へアクセスして、最新バージョンの Adobe Reader をダウンロ ード、インストールしてください。

3. 体験版ファイルのダウンロード

ダウンロードページ内にある以下の3つのリンクをクリックしてファイルをダウンロードします。

EDIUS 体験版(Pro/Neo/Express) インストール手順を読む [EDIUS 体験版] 451,655,008 バイト [DVDメニューテンプレート] 464,267,360 バイト [マニュアル PDF] 31,516,936 バイト

 EDIUS 体験版:
 EDIUS Pro 6.5 / Neo 3.5 / Express 体験版のインストールイメージです。

 ジです。
 DVD メニューテンプレートのインストールイメージです。サンプルのメニューが不要な場合、本ファイルのダウンロードは不要です。

 マニュアル PDF:
 リファレンスマニュアル PDF のインストールイメージです。

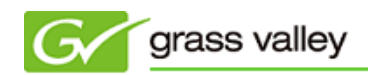

- 4. インストール
  - 4-1. EDIUS 体験版のインストール
    - 1) ファイルをダウンロードしたフォルダーを開き、edius655\_451\_trial をダブルクリックします。

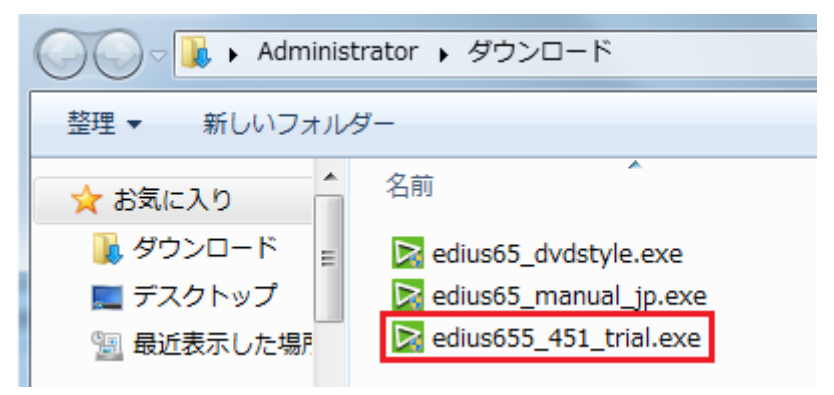

2) [展開] をクリックします。

| 📴 EDIUS 展開ウィザード | X-                                             |
|-----------------|------------------------------------------------|
|                 | EDIUS セットアップ展開ウィザードへようこそ                       |
|                 | EDIUSセットアップを限制します。                             |
|                 | セットアップを開始する前に、他のすべてのアプリケーションを終了<br>することを推測します。 |
|                 |                                                |
|                 |                                                |
|                 |                                                |
|                 |                                                |
|                 |                                                |
| 1               | 展開 キャンセル                                       |

3) ファイルが展開されます。

| EDIUS 展開ウィザード                                                                                                    |                                                      |
|----------------------------------------------------------------------------------------------------|------------------------------------------------------|
| EDIUSセットアップ展開中<br>EDIUSセットアップを展開しています。しばらくお待ちください。                                                                                                    |                                                      |
| 現行:C#Users#NOBU#AppData#Loca#Temp#EDIUS65f#EDIUS4Setup.exe /EX                                                                                                    | EDIR=C#E85Try                                        |
| 接出:vcredist_x85.sco108<br>出力先フォルダ: C+UserskNOBU#AppDats#LocaWTempWEDUS8.55%EDILG#Pu<br>推出:vcredist_x85.EXE100%<br>出力先フォルダ: C+UsersWNOBU#AppDats#LocaWTempWEDUS6.55%EDILG#Pa<br>推出:vcredist_x85.sco100%<br>出力先フォルダ: C+UsersWNOBU#AppDats#LocaWTempWEDUS6.55%<br>提出:Edus.ico100%<br>出力先フォルグ: C+UsersWNOBU#AppDats#LocaWTempWEDUS6.55<br>実行: C+UsersWNOBU#AppDats#LocaWTempWEDUS6.55<br>実行: C+UsersWNOBU#AppDats#LocaWTempWEDUS6.55 | ntineVVO80Runt<br>ntineVVO90Runt<br>XEDIR=C4E65Try ~ |
| DIUS                                                                                                    | 0) (キャンセル)                                           |

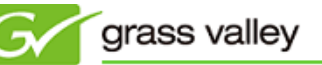

4) [次へ] をクリックします。

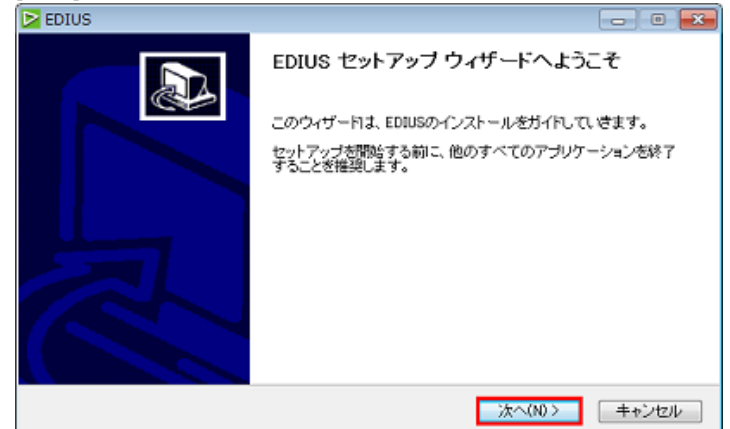

5) [同意する] をクリックします。

| EDIUS                                                                                                    |
|----------------------------------------------------------------------------------------------------|
| ライセンス契約書<br>EDIUSをインストールする前に、ライセンス条件を確認してください。                                                                                                    |
| [Page Down]を押して契約書をすべてお読みください。                                                                                                    |
| グラスパレー株式会社ソフトウェアライセンス契約<br>2011年7月12日<br>グラスパレー株式会社ソフトウェアライセンス契約<br>重要ご使用これる前によくお扱みくだみょくの下記の印度ます。れん人は「受託ポタンをクリックす<br>も、60本件ソフトウェアをダウンロード、インストール、コピー、もんくはその他の方法で使用する。(6)<br>本件ソフトウェアのパッケージを聴く、開計する、私人は60本会伴に付随している着各ページや表<br>前に署名することのいずれかにより、お客様は本契約の各条項に同意したとみなられます。お客様が<br>本契約の名条項に同意されない場合、本件ソフトウェアに関すない内なる権利に付与されて、本件ソ<br>したったがかった。と、パロトレーマーンでかかったけでが開始することも本をすませた。」<br>契約者のすべての条件に同意するとなりま、回意するごを認みたマンストールを誇けてください。EDULS を<br>インストールするには、契約者に同意すると実が扱ります。 |
| EDJUS                                                                                                    |

6) [次へ] をクリックします。

| EDIUS                               | x           |
|-------------------------------------|-------------|
| ユーザー格権<br>ユーザー名を入力してください。           |             |
| ユーザー名、会社名を入力してください。                 |             |
| ユーザー名(1):                           |             |
| ::::::::::::::::::::::::::::::::::: |             |
|                                     |             |
|                                     |             |
| 2005 — 《 戻る(B) 次                    | (10)> キャンセル |

7) [次へ] をクリックします(インストール先フォルダーの変更は必要ありません)。

| EDIUS                                                                                        |
|----------------------------------------------------------------------------------------------|
| インストール先を選んでください。<br>EDIUSをインストールするフォルグを選んでください。                                              |
| EDIUGを以下のフォルタロインストールします。異なったフォルタロインストールするには、「参照」を押し<br>て、別のフォルタを離れてください。続けなこよ「たべ」をクリックして下さい。 |
| インストール先 フォルダ                                                                                 |
| GWProgram Files (x16)WGrass Valley#EDIUS 6.5 参照(8)。                                          |
| 必要なディスクスペース: 1.1GB<br>利用可能なディスクスペース: 23.5GB<br>F0015                                         |
| 〈戻び(8) 次へ(80) 牛ャンセル                                                                          |

8) [次へ] をクリックします。

| EDIUS                                   |                                              | ×           |
|-----------------------------------------|----------------------------------------------|-------------|
| コンボーネントを選んでください。<br>EDIUSのインストール オプションを | あっていている                                      | Þ           |
| インストールしたしロンボーネントに<br>し、 得力なロましたへ」をクリックし | :チェックを付けて下さい。不要なものについては、チェ<br>て下さい。          | :ックを外して下き   |
| -インストール コンボーネントを選<br>訳:                 | EOILS                                        |             |
| 必要なディスクスペース: 1.1GB                      | 1909<br>コンボーネントの上にマウス カーソルを移動すると<br>が表示されます。 | s. ad align |
|                                         | 〈戻び(10) 次へ(10)>                              | キャンセル       |

- 9) [次へ] をクリックします。
  - → インストールが開始されます。

| EDIUS                                                          | X       |
|----------------------------------------------------------------|---------|
| オブションの選択<br>下の項目から選択してください。                                    |         |
| ☑ デスクトップにショートカットを作成する                                          |         |
| このアプリケーションを次のユーザーにインストールします:<br>② すべてのユーザー<br>一 このユーザーのみ(NOBU) |         |
| EDIUS                                                          | *+>tzik |

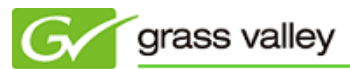

10) チェックを外して [次へ] をクリックします。

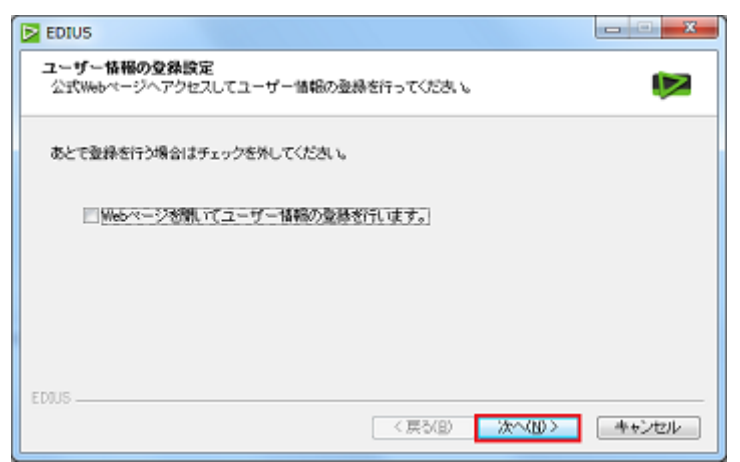

11) 「今すぐコンピュータを再起動します。」にチェックをつけて [完了] をクリックします。

| EDIUS |                                                                      |
|-------|----------------------------------------------------------------------|
|       | インストールは完了しました。                                                       |
|       | <ul> <li>◎ 冷すぐコンピュータを再起動します。)</li> <li>◎ 彼でコンピュータを再起動します。</li> </ul> |
|       | < <b>戻び的 第7</b> キャンセル                                                |

- 4-2. DVD メニューテンプレートのインストール
  - 1) ファイルをダウンロードしたフォルダーを開き、edius65\_dvdstyle をダブルクリックします。

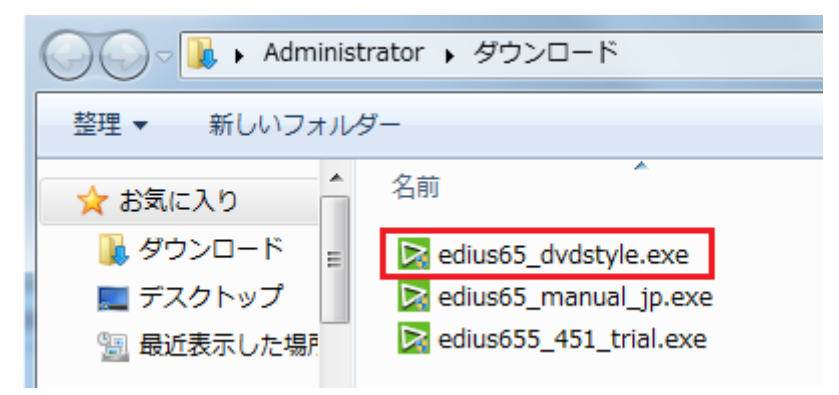

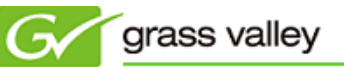

2) [次へ] をクリックします。

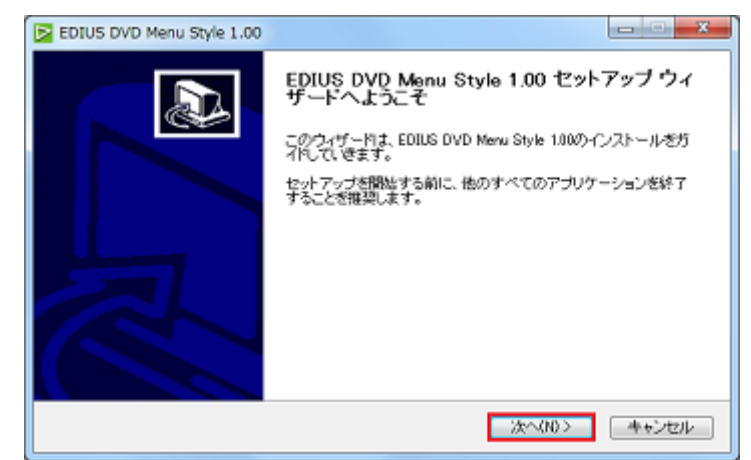

3) [同意する] をクリックします。

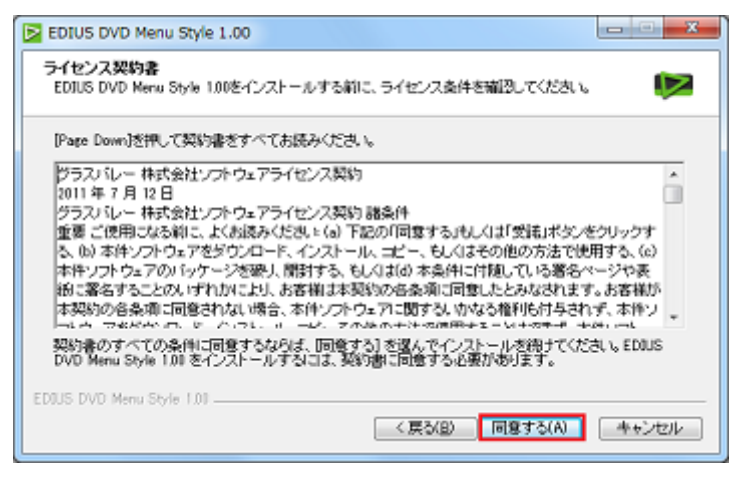

4) [インストール] をクリックします。
 → インストールが開始されます。

| EDIUS DVD Menu Style 1.00                                                                                        | X                    |
|----------------------------------------------------------------------------------------------------|----------------------|
| ファイルコピーの開始<br>ファイルのコピーを開始する前に、設定内容を確認してください。                                                                     |                      |
| プログラムファー(ルのコピーを開始するための)体験は次の)達見です。設定を確認して、資<br>場合は実気3ポジンをクリックします。現在の設定でよい場合は、じかへ「ポタンをクリックラ<br>ピーを開始します。<br>現在の設定 | 更き必要とする<br>"るとファイルのコ |
|                                                                                                    | *                    |
| EDUS DVD Menu Style 1.01                                                                                         |                      |
| 〈戻び(8) インストール                                                                                                    | キャンセル                |

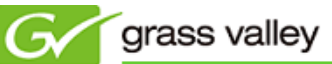

5)「今すぐコンピュータを再起動します。」にチェックをつけて [完了] をクリックします。

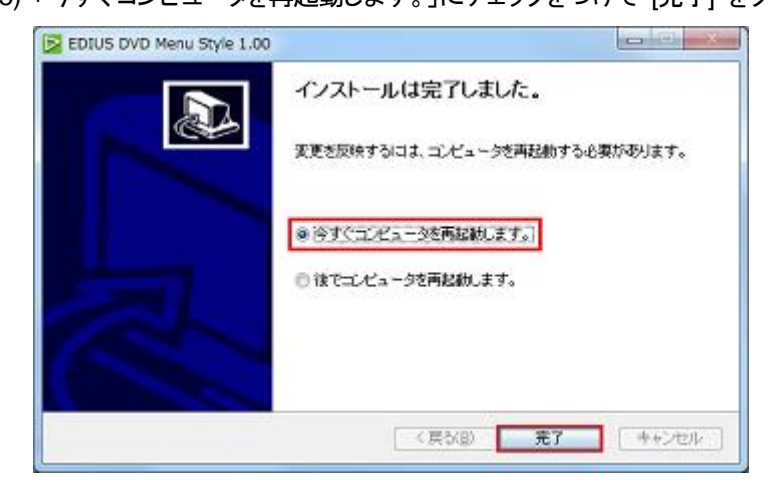

- 4-3. リファレンスマニュアル PDF のインストール
  - 1) ファイルをダウンロードしたフォルダーを開き、edius65\_manual\_jp をダブルクリックします。

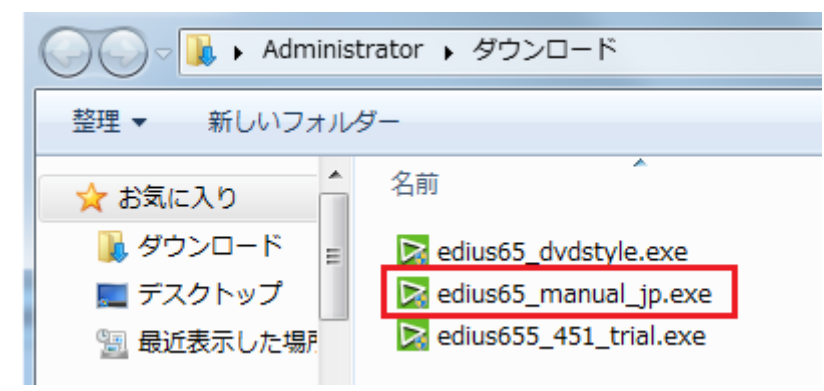

2) [次へ] をクリックします。

| EDIUS Manual 1.02 JP |                                                     |
|----------------------|-----------------------------------------------------|
|                      | EDIUS Manual 1.02 JP セットアップ ウィザード<br>へようこそ          |
|                      | このウィザー村は、EDIUS Manual 1.02 JPのインストールをガイドし<br>ていきます。 |
|                      | セットアップを開始する前に、他のすべてのアプリケーションを終了<br>することを推奨します。      |
|                      |                                                     |
|                      |                                                     |
|                      |                                                     |
|                      |                                                     |
|                      | 次へ(10) キャンセル                                        |

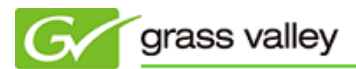

3) [同意する] をクリックします。

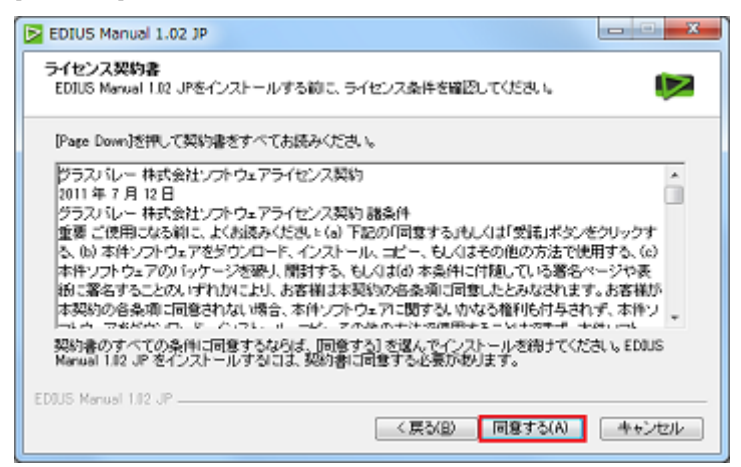

- 4) [インストール] をクリックします。
  - → インストールが開始されます。

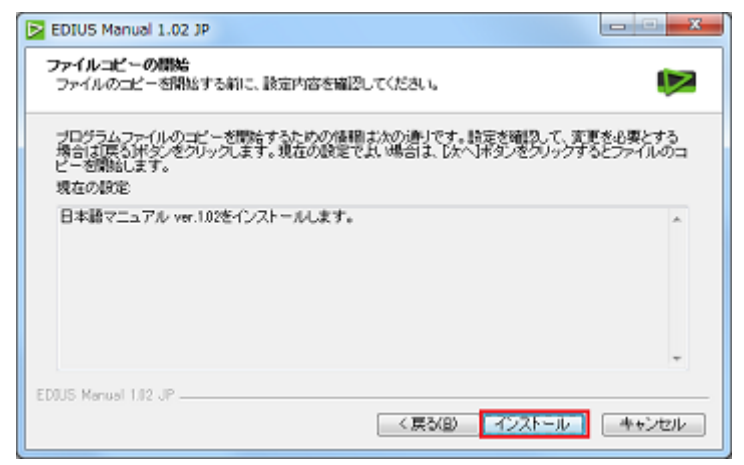

5)「今すぐコンピュータを再起動します。」にチェックをつけて [完了] をクリックします。

| EDIUS Manual 1.02 JP |                                                                     |
|----------------------|---------------------------------------------------------------------|
|                      | インストールは完了しました。                                                      |
| 5                    | <ul> <li>※ 冷すぐコンピュージを再起数します。</li> <li>○ 彼でコンピュージを再起数します。</li> </ul> |
|                      | < 戻が(B) <b>売</b> 了 キャンゼル                                            |

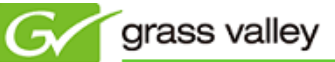

- 5. EDIUS を起動する
  - 1) デスクトップの EDIUS ショートカットをダブルクリックします。

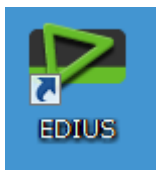

2) [体験版で開始] をクリックします。

| EDIUS                                                    | X |
|----------------------------------------------------------|---|
| シリアルナンバーが登録されていません。<br>シリアルナンバーを登録するか、 "体験版で開始"を選択して下さい。 |   |
| -                                                        |   |
| 登録 体験版で開始 終了                                             |   |

3) 試用する EDIUS のエディションにチェックをつけて [開始] をクリックします。

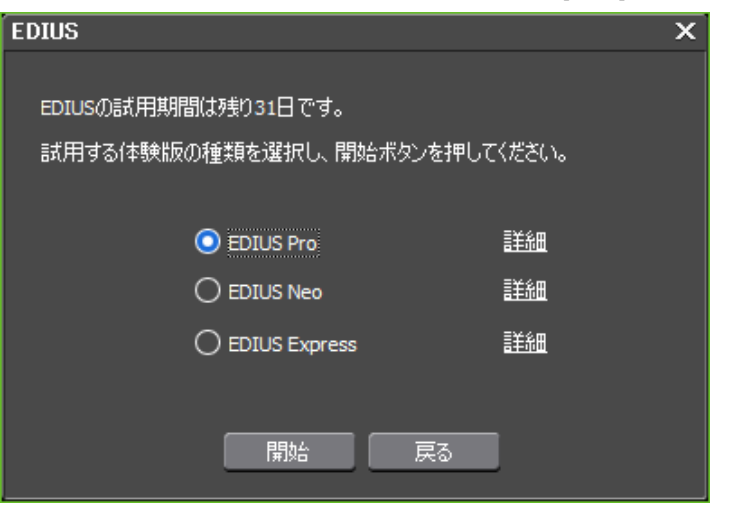

NOTE: EDIUS Pro 6.5 を試用することもできますが、製品の販売は終了しているため、体験版試用後に製品をお求めいただくことはできません。

6. リファレンスマニュアルを参照する

リファレンスマニュアルは以下のいずれかの方法で見ることができます。

- 1. [スタート] > [すべてのプログラム] > [Grass Valley] > [EDIUS 7 マニュアル] を選択する。
- 2. EDIUS を起動し、[ヘルプ] > [ヘルプ] を選択する。